日本スポーツマスターズ2011水泳競技

Web-SWMSYS(日水連Web競技者登録/エントリーシステム)による大会エントリー手順書

本手順書は、Web-SWMSYSを使用して加盟団体でエントリーを行うための操作手順書です。

[Web-SWMSYSエントリー上の留意事項]

## ■年齢基準日:2011年12月31日現在の満年齢です。((社)日本マスターズ水泳協会の年齢基準日と同じです。)

1. 日本スポーツマスターズ用団体(日本スポマス用団体)の作成 \* 既に作成済みであれば、その団体番号を使用 (1)各加盟団体権限にてWEB-SWMSYSにログイン

(2)各加盟団体にて第2区分で団体種別「その他」、無償団体(登録番号に英文字を混在させる)を作成する。 (例、団体番号:1399M、団体名:東京都)

2. 競技者の登録(上記団体から大会にエントリーする競技者を登録する)

(1)既に日本水泳連盟の第一区分又は第二区分に正規に競技者登録を完了している選手は上記で作成した日本スポマス用団体の「競技者エントリー用登録(新規)」に登録をしてください。
 \*特に既に第二区分で正規登録している方は、この日本スポマス用団体の「競技者登録(新規・転入)」に正規登録して

\*特に成に第二区方で正成登録している方は、この日本へ小マへ用団体の「競技有登録(制成\*転入)」に正成登録して しまいますと同一区分の異動登録(引き抜き)扱いになってしまいますので必ずエントリー用登録にするよう特にご留意ください。

(2)日本水泳連盟に登録をしていないで(社)日本マスターズ水泳協会に登録している競技者は、上記で作成した日本スポマス用 団体に新たに「競技者登録(新規・転入)」に正規登録をしてください。(ランキングに反映させるため)

| 手順 | 作業項目                            | 作業内容                                                                                     | 作業担当               | ペー<br>ジ |
|----|---------------------------------|------------------------------------------------------------------------------------------|--------------------|---------|
| 1、 | 日本スポマス大会にエ<br>ントリーするための団<br>体登録 | 各加盟団体で、第二区分の日本スポーツマスターズ用団体(日本ス<br>ポマス用団体)を作成する。団体番号に英文字を入れ無償団体とす<br>る。                   | 各加盟団体情報シス<br>テム担当者 |         |
| 2、 | 選手登録①<br>【2011年度日本水泳<br>連盟登録者】  | 他の登録団体で「競技者登録(新規・転入)」で登録している正規登録<br>者は日本スポマス用団体の「競技者エントリー用登録(新規)」にエン<br>トリー登録をしてエントリーする。 | 同上                 | 2/4     |
| 3、 | 選手登録②<br>【(社)日本マスターズ<br>協会登録者】  | (社)日本マスターズ水泳協会に登録をしている選手は、日本スポマス<br>用団体の「競技者登録(新規・転入)」に正規登録をしてエントリーす<br>る。               | 同上                 | 2/4     |
| 4、 | リレー種目のエントリー                     | 各加盟団体でメドレーリレー、フリーリレーにエントリーする場合は、<br>日本スポマス用団体からリレーのエントリーをする。                             | 同上                 | 3/4     |
| 5、 | 選手およびリレー種目<br>のエントリー確認          | 日本スポマス用団体のエントリー集計機能「競技会申し込み(エント<br>リーTIME)一覧」を印刷し提出する。                                   | 同上                 | 4/4     |
| 6、 | 締切                              | 7月22日までにエントリーを完了してください。<br>(日水連HPでの確認期間:7月26日~7月30日)                                     | 同上                 |         |

団体の登録(第二区分、その他、無償団体の作成)
 ・・・昨年作成済みであればそれを流用(新規作成不要)
 (1)インターネットのURLIこhttp://www.japan-swimming.jp/を入力する。
 (2)各加盟団体(都道府県)のユーザIDとパスワードでログインする。

| CERTONIC SERVICE - Windows                                                                                                    | Wernet Explorer              |                                                                                                    |                                |
|----------------------------------------------------------------------------------------------------|------------------------------|----------------------------------------------------------------------------------------------------|--------------------------------|
| 🕒 🕘 🔹 🖉 http://www.japat-see                                                                                                    | nning p/nenbers/Login        | Menter 💌 🖈                                                                                                    | X Doork P -                    |
| THAD BED ATW BR                                                                                                    | 1000 7-160 /                 | 189 • ✿ 797-0• \$\$\$20 • \$1400 • ⊕ 30280 • @                                                                                                    | 082-                           |
| 🔐 🧼 👩 日本水泳港盟 金良ページ                                                                                                    | 1                            | 9                                                                                                    | +[] · M · ] / -90 · ] /-10 · " |
|                                                                                                    | 20 H (C 5)                   | メルタルX Swimming Federation           第四法人日本水泳道型           WebSWMSYS ログイン           常田 à CR 2           C# 10 CV/2013/R0V           C目EALE CF-120-0- |                                |
|                                                                                                    | 129-1<br>129-1<br>6.8<br>282 | 平角太平で4時以上は後角太平で3次平以上×満乱可) 年角太平で3番かつながりは年尚の・)                                                                                                    |                                |
|                                                                                                    |                              | (2017)<br>大会派計明用ログイバル <u>ため</u><br>105(111991)40(2019)。                                                                                            |                                |
|                                                                                                    |                              |                                                                                                    | _                              |
| and a state of the state of the |                              |                                                                                                    | 2                              |
| 大ージが表示されました                                                                                                    |                              |                                                                                                    | € 4×3~3+5 + 100K •             |

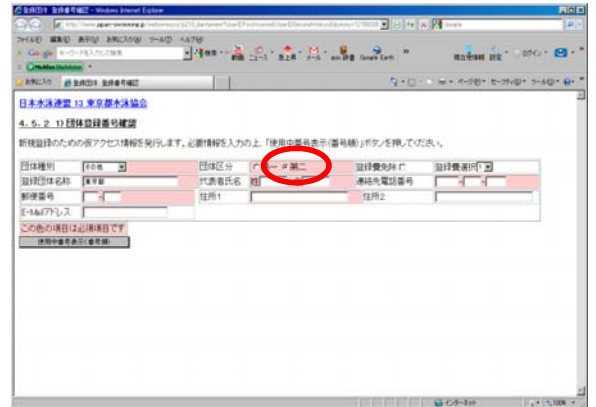

- 2. 選手登録①
  - 展二(駅)日本水泳連盟に競技者登録している選手の登録。 (1)第一区分/第二区分の正規登録選手はエントリー登録を行う。 競技者情報の「競技者エントリー用登録」で登録。

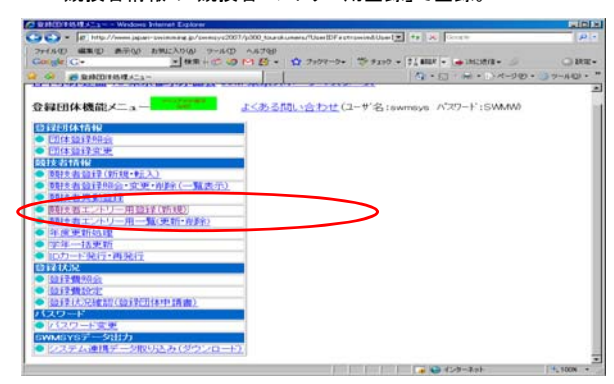

(2)エントリー用登録にて入力して下さい。

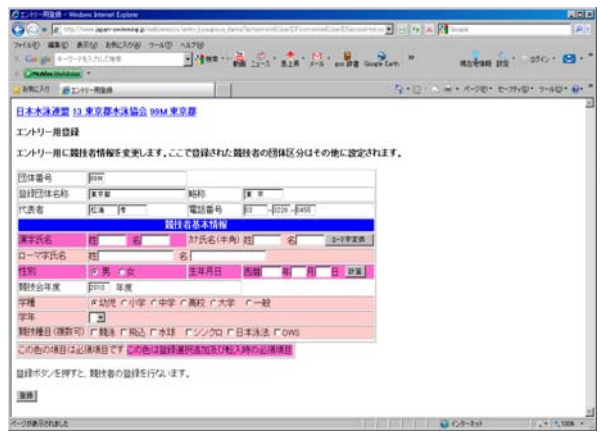

3. 選手登録②

(社)日本マスターズ水泳協会に登録している選手はスポマス用 団体に競技者登録(新規・転入)で正規登録をする。 ・競技者登録(新規・転入)をクリックする。

| District Colors Interest Colors                                             |                                             |                                      | Lia!                                  |
|-----------------------------------------------------------------------------|---------------------------------------------|--------------------------------------|---------------------------------------|
| (a) (a) (a) (a) (a) (a) (a) (a) (a) (a)                                     | en s 1930, sua states "Gard Frysland Gard S | and the off land land land land land | Courte (P)                            |
| WARD MAD ARE URA UNA                                                        | D 4578                                      |                                      |                                       |
| Coope +-7-FEARLOWE                                                          | - (THR                                      | 1-5 an Hill Googe Lath               | RA-BAR 182 . 096 . 19 .               |
| Creater Statement                                                           |                                             |                                      |                                       |
| - 2:例に入り 道泉州田市市県バニュー                                                        | 101                                         | 9.0                                  | ····································· |
|                                                                             | 1/ある時 (今日)(1-1)(ないのの                        | A ATT - F-CULAN                      |                                       |
| LANCON MURCh - 1 -                                                          | A VATION AND A TO LEAVE                     | Vo nik/~t commu                      |                                       |
| 包藏語体情報                                                                      |                                             |                                      |                                       |
| ● 团体监督和会                                                                    |                                             |                                      |                                       |
| • 田田田田田平                                                                    |                                             |                                      |                                       |
| 競技者情報                                                                       |                                             |                                      |                                       |
| ·                                                                           |                                             |                                      |                                       |
| ▶ 建铁者验经综合•变更•自称(一覧表示)                                                       | 0                                           |                                      |                                       |
|                                                                             |                                             |                                      |                                       |
| 教徒者エンドリー用意理(新規)                                                             |                                             |                                      |                                       |
| ■ 競技者エントリー用ー覧(更新・有除)                                                        |                                             |                                      |                                       |
| ● 注意更新处理                                                                    |                                             |                                      |                                       |
| <ul> <li>注意更新处理进行状况增加</li> </ul>                                            |                                             |                                      |                                       |
| ● 洋洋一括更新                                                                    |                                             |                                      |                                       |
| ● <u>10,力一下発行•再発行</u>                                                       |                                             |                                      |                                       |
| 自己状况                                                                        |                                             |                                      |                                       |
| <ul> <li><a href="https://www.self.com">https://www.self.com</a></li> </ul> |                                             |                                      |                                       |
| • 並得做於定                                                                     |                                             |                                      |                                       |
| <ul> <li>盐發伏完確認(發發団体中講會)</li> </ul>                                         |                                             |                                      |                                       |
|                                                                             |                                             |                                      |                                       |
| 1129-F                                                                      |                                             |                                      |                                       |
| パスワード<br>● <u>ノ スワード支援</u>                                                  |                                             |                                      |                                       |
| パスワード<br>● <u>1017-Fまま</u><br>SMMSYSデータ出力                                   |                                             |                                      |                                       |

## 登録に必要な各項目に入力をする。

| 1040.700 B B     | <b>秋季料建設時</b>                                                                                                    | 123                     |                 |              |                | 8·0·*         | ····································· | 7-3401- 6- |
|------------------|----------------------------------------------------------------------------------------------------|-------------------------|-----------------|--------------|----------------|---------------|---------------------------------------|------------|
|                  | 3. 東京都水泳協会 999                                                                                                    |                         |                 |              |                |               |                                       |            |
| . 5. 1 4) - 2    | () 古白绿杨柳斯现白                                                                                                    | ·查信德技者也记录新              | 8発行)            |              |                |               |                                       |            |
|                  | SHER PT BROWN                                                                                                    | HEADE 1 that F          | CANER (MREA     | ******       | 同い市ケノ市制        | 8.7/デカト       |                                       |            |
| driven reverses  | CHERON P. MUXING                                                                                                    | PORTO O DO DE           | - Weber (Helli) | 0.004.00.076 | (1) July 2 & F | Por courses a |                                       |            |
| 团体番号             | (in the second second s |                         |                 |              |                |               |                                       |            |
| 算错过体名称           | (KYB                                                                                                    | 略称                      | DR W            |              |                |               |                                       |            |
| 代表者              | CA 1                                                                                                    | 電話番号                    | P -             | B228 - B455  |                |               |                                       |            |
|                  |                                                                                                    | 競社者基本情報                 |                 |              |                |               |                                       |            |
| 東京氏名             | 18 8                                                                                                    | 計氏名(半)                  | 制) 東王           | 8            | 2-7723         | 1             |                                       |            |
| 口一下学员名           | 粧                                                                                                    | 6                       |                 |              |                |               |                                       |            |
| 1991             | ◎男 ○文                                                                                                    | 生年月日                    | 西相              | <b>年</b> 月   | E PE           |               |                                       |            |
| 字種               | き幼児 ロ小学 のの                                                                                                    | 中午 の高校 の大特              | F (             |              |                |               |                                       |            |
| 学年               | 1                                                                                                    |                         |                 |              |                |               |                                       |            |
| 開於種目(複数)         | 日に続きに飛送にお                                                                                                    | NI EUVODI               | 日本未走            | I CWS        |                |               |                                       |            |
| A REAL PROPERTY. | CONTRACTOR DOCUMENTS                                                                                                    | STATE IN STATE OF STATE | 1100000         | 1000         |                |               |                                       |            |

- 5. リレー種目のエントリー
  - (1)スポマス用登録団体からエントリーを行う。 (2)大会・記録のタグをクリックする。

(3)左側項目選択タグの「エントリー報告」のボタンをクリックする。

| E http://www.japar-initial | espheronece/serve | on/ada-3thal                               |                    |            | 2 * × (         |                     | 81      |
|----------------------------|-------------------|--------------------------------------------|--------------------|------------|-----------------|---------------------|---------|
| HAD MED ARIA NACH          | W 7-80 ALT        | 9                                          |                    |            |                 |                     |         |
| + 8 <sup>1</sup>           |                   | 第11日日日日日日日日日日日日日日日日日日日日日日日日日日日日日日日日日日日     | - 194207+ Ed       | -1046      | 🖌 🕺             | 050 - 😢             | 10.0    |
| ● 日本本法律型 金属ページ             |                   |                                            |                    |            | 9.0 H           | · () : x - 3 () • ] | 7-60- * |
| Welcome                    | Tep               | 記録書は有些語                                    |                    |            |                 |                     |         |
| ● MERA 日本本法書田<br>会社ページ     | 跋 洣               | <b></b>                                    | 松浦 孝様              | D7         | 7-7)-           |                     |         |
|                            | 2909701           | 平成11年度兵庫景選手機卡計算<br>時半回                     | 1 INT - 11-        | - 81       | (月1日(土)~2日(日)   | 2008/07/14          | 2       |
| コントリー報告                    | 2909702           | 平成计算术与演术位于21届平4<br>大海 <b>国</b> 4大会         | 1 100- UL          | - 811      | 1月22日(土)~24日(日) | 2010/01/05          |         |
|                            | 3006717           | 第17日和第1日第1日中日周半月6日<br>年月月天空                | 8 <u>TUHU- UL-</u> | - 821      | 1月20日(土)~24日(日) | 2010/01/07          |         |
|                            | 2909407           | TACING AND STORES                          | 1.4U- UL-          | - 81       | 1月31日(日)        | 2010/01/14          |         |
|                            | 2009618<br>全国大会   | 解い日和国政山県しの予選会                              | the second second  | - 82       | 2月14日(日)        | 2010/01/29          |         |
|                            | 7009705           | 日本スポージマスターズ2003<br>注意教                     | 1040- SL-          | - 81       | 9月19日(土)~20日(日) | 2009/07/22          |         |
|                            | 調整の内容の            | を通ぎた大会                                     |                    |            |                 |                     |         |
|                            | 1308501           | 干规214度東京都東東回冬港東<br>技大会臺第64回国民体育大会系<br>京都干護 |                    | 822        | 7月5日(日)         | 2009/06/01          |         |
|                            | 2909701           | · · · · · · · · · · · · · · · · · · ·      |                    | <b>R21</b> | (月13日(土)~14日(日) | 2008/05/25          |         |
|                            | 2709700           | 2000年度 大阪府選手稿大法則<br>民大田                    | E .                | #11        | (月13日(土)~14日(日) | 2009/06/06          | -       |
|                            | 1409722           | 第55回相撲原市民木泳選手權                             | ×                  | mit        | 7月5日(日)         | 2009/06/07          |         |
| UNATIONALE.                |                   |                                            |                    |            | G-0-11          |                     | -,1008  |

(3)左側項目選択タグの「エントリー報告」のボタンをクリックする。

4. 競技者のエントリー

(1)スポマス用登録団体からエントリーを行う。

(2)大会・記録のタグをクリックする。

(4)「エントリー」の文言をクリックする。

(5)エントリーをする競技者を選択してエントリーボタンを押下する。

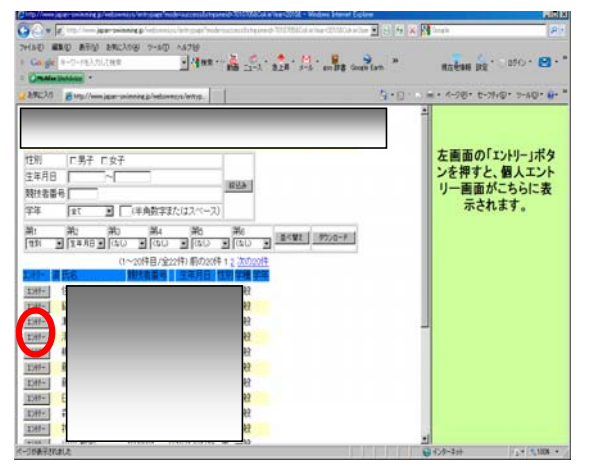

- (6)競技者のエントリ種目の距離にチェックし、エントリータイム を入力し、登録ボタンを押下する。
  - \* (重要)CS欄(クラス)には何も記入しないこと 【エントリータイムの入力例】(半角を使用) ■30秒05の場合→30.05 ■1分10秒10の場合→110.10 (分と秒の間は続けて入力する。 秒と1/10秒の間はピリオド(ドット)を入力する)

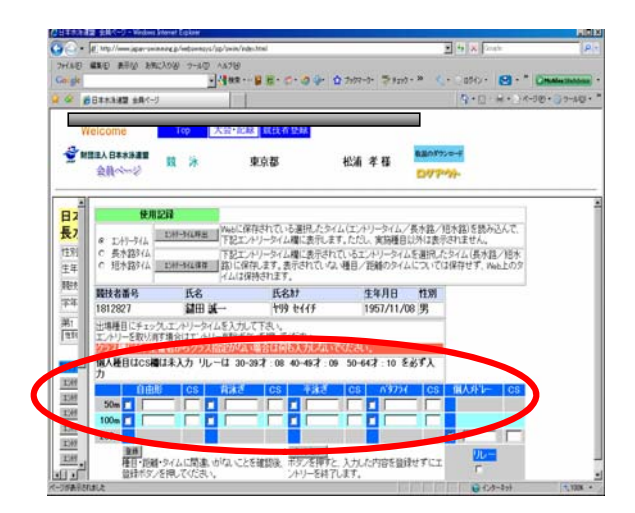

- HALL MEL WALLAW - Anali - Anali - Anali - Anali - Anali - Anali - Anali - Anali - Anali - Anali - Anali - Anali - Anali - Anali - Anali 8·\*\* 大会・記録 11 申心さ 松浦 孝様 1211日日の10月12日日日日日 1211日日日 1211日日日 1211日日日 1211日日 1211 3006717 2000407 3009618 全国大会 /27.9-ズ2009本 エ<u>レートリー リレー</u> 割計 9月18日(主)〜20日(日) 2009/07 6 B32/1--7月5日(日) 2009/06/0 M11 (月13日(土)~14日(日) 2008/05/25 Lt (月13日(土)~14日(日) 2009/06/06 mit. 7月5日(日) 2009/06/0
- (4)「リレー」の文言をクリックする。
  - ・日本スポーツマスターズ2011の大会表示が出ていない場合は、 年度を2011年度に指定してから表示ボタンを押下してください。

| CONTRACTOR AND CONTRACTOR    | Prevent Local II        |                                        |                    |             |                 |                       | 100     |
|------------------------------|-------------------------|----------------------------------------|--------------------|-------------|-----------------|-----------------------|---------|
| 😋 🕞 + 🖉 http://www.japar-law | ماريور ورومعتهما والاحم | un/index.html                          |                    |             | 2 10 K Small    |                       | P       |
|                              | ANW T-AC AA78           | ,                                      |                    |             |                 |                       |         |
| C+ gh                        | - 4 10                  | Et Back                                | 7172-0- 59230+ 5   | ****        | 🖉 🕺 🖓 🖓         | 050 1 😒               | 1. 1    |
| 🚽 🍻 👩 🗟 🕸 🕹 🖓 🖓 🖓 🖓          | 5                       | PP-                                    |                    |             | 9.0.8.          | · () : : - 3 (0 + - ) | 7-607+  |
| 141.1                        | 700 140                 |                                        |                    |             |                 |                       |         |
| HEICOINS                     | 140 148                 | - HERE RELEASED TO BE                  |                    | -           |                 |                       |         |
| ★ MILEA 日本水油建築               | 11 1A                   | 東京都                                    | 松浦 孝様              | 8.201       | 95-m-10         |                       |         |
| 会員ページ                        |                         |                                        | 100                | DV          |                 |                       |         |
|                              | 2909701                 | 王成11年度兵庫県進生日                           | LAND IN THE REAL   | an Mit      | (月1日(土)~2日(日)   | 2008/07/14            |         |
| エントリー報告                      | 2909702                 | 平成21年度兵庫県住今日<br>大洋県社大田                 | 1894 TAU- U        | - Mit       | 1月22日(土)~24日(日) | 2010/01/05            |         |
|                              | 3006717                 | 第12日10町山県田大田<br>注意時大会                  | THEY THEY D        | - 82        | 1月20日(土)~24日(日) | 2010/01/07            |         |
|                              | 2909407                 | 平成19歳日本85年<br>第二日に出現する11日<br>後の日に入ります。 | のたCS エレチリー リ       | #11         | 1月21日(日)        | 2010/01/14            |         |
|                              | 3009618                 | 第31日和国山県JOF運                           | a <u>1249-19</u>   | の調査         | 2月14日(日)        | 2010/01/29            |         |
|                              | 2006705                 | 日本スポージマスターズ                            | 1009* <u>1.4.9</u> | 1-1 It      | 9月19日(土)~20日(日) | 2009/07/22            |         |
|                              | 10x54353                | を通ぎた大会                                 |                    |             |                 |                       |         |
|                              | 1309501                 | 平成11年度東京都東東<br>技大会豪華64回国民体1<br>京都子道    | 新年末期<br>第1日日本      | M21         | 7月5日(日)         | 2009/06/01            |         |
|                              | 2909701                 | 京都通王峰之注朝(古大)<br>(17)前三代表演王旗句           |                    | M21         | (月13日(土)~14日(日) | 2008/05/25            |         |
|                              | 2709702                 | 2000年度 大阪府選手術                          | ESCANI CONTRACTOR  | <b>M</b> 21 | (月13日(土)~14日(日) | 2009/06/06            |         |
|                              | 1409732                 | 第55回相联网市民大法                            | 港手橡大               | RIL         | 7月5日(日)         | 2009/06/07            |         |
| 日本市大学会社                      |                         | -17-                                   |                    |             | Q (.4-2)        | A                     | P. 1008 |

(5)性別選択/距離種目選択/タイムを入力し登録ボタンを押下する。 \* (重要)タイム欄の横のCS欄にクラス(08~10)を入力する。

|     | リレー種目のクラスと年令区分対応 |         |         |  |  |  |  |  |
|-----|------------------|---------|---------|--|--|--|--|--|
|     | クラス              | 部区分     | 年令区分    |  |  |  |  |  |
|     | 08               | 1部・2部   | 30才~39才 |  |  |  |  |  |
|     | 09               | 3部・4部   | 40才~49才 |  |  |  |  |  |
|     | 10               | 5部~7部   | 50才~64才 |  |  |  |  |  |
| 【エン | トリータイ            | 「ムの入力例】 |         |  |  |  |  |  |

■個人の場合と同じです。

| Co. Final                   | and the second          | And a Control Mark |                                       |                                          |                                                                                                    | 1                       |
|-----------------------------|-------------------------|--------------------|---------------------------------------|------------------------------------------|----------------------------------------------------------------------------------------------------|-------------------------|
| A Cont. H. Mattynes Mar. In | ward to represention to | \$7 SHOW HOLLING   |                                       |                                          | 20141                                                                                                    | (d) (                   |
| HAR WER BAR AND             | X000 9-400 A            | x78                |                                       |                                          |                                                                                                    |                         |
| a ge                        | 1                       | lax R A D          | · · · · · · · · · · · · · · · · · · · | 4-3- S. \$183 . F                        | 3**248* 3                                                                                                    | ol. (201). 🖬 . 4        |
| 日本未有課題 金具化一                 | 2                       | 1                  |                                       |                                          | Q.+D                                                                                                    | - H+ (-)-ページ(-)・()-2-40 |
| Webser                      | 7.0                     | -A. 2101           | 10.00.00                              |                                          |                                                                                                    |                         |
| Weicome                     | 10p                     | CRUBER DESC        | to Thiste                             |                                          |                                                                                                    |                         |
| 新田田人 日本水油調整                 | -                       | 市大村                |                                       | 1018 14 18                               | 取扱のダウンロード                                                                                                    |                         |
| 金融~~~??                     | 35 17                   | жл(sp              |                                       | GL/81 -7 18                              | 077-9-                                                                                                    |                         |
|                             |                         |                    |                                       |                                          |                                                                                                    |                         |
|                             | make a shi              | diment for         | 10000                                 | 1.12.00.00.00.00.0.0.0.0.0.0.0.0.0.0.0.0 | 10 E.L                                                                                                    |                         |
| 01240-                      | 日本人不                    | -9779-             | -X2009                                | 不冰贼技(不                                   | <b>苗:長</b> 水<br>大會一覧/                                                                                                    |                         |
| エントリー報告                     | 路)                      |                    |                                       |                                          |                                                                                                    |                         |
|                             | 团体番号                    | 团体名                | チーム名                                  | 于山名財                                     | チーム名電光                                                                                                    | 入力的                     |
|                             | 1399M                   | 東京都                | 東京                                    | わちわ                                      | 10410                                                                                                    | P 7-16                  |
|                             | 出場種目にチ                  | コックレエントリータ         | イムを入力して                               | Fal.                                     |                                                                                                    | F-1.82                  |
|                             | エノトリーを取                 | い消す場合はエント          | リー前隊ボタノ                               | を押してください。                                | No. of Lot of Lot of Lo | 9-1887                  |
|                             |                         | 5月11ま入力 リ          | 11 30-39                              | 7 08 40-497                              | 09 50-64.4                                                                                                    | Party Pr                |
|                             | h                       |                    |                                       | 1.00 10 10.1                             |                                                                                                    |                         |
|                             | 1種目あたりの                 | の最大チーム数: 同         | ■ チーム                                 |                                          |                                                                                                    |                         |
| (                           | ※1種目表たり                 | チーム以上登録すると         | きは、チーム朝を考                             | やすことができます。                               |                                                                                                    |                         |
|                             |                         | 于                  | ₹-4;                                  | 2 7-41                                   | <i>₹−4</i> ,4                                                                                                    |                         |
|                             |                         | 2 A A              |                                       |                                          |                                                                                                    |                         |
|                             | 200m77                  | Erst 6             |                                       | _                                        |                                                                                                    |                         |
|                             |                         | 20213 09           | -                                     |                                          |                                                                                                    |                         |
|                             | Ŧ                       |                    |                                       |                                          |                                                                                                    |                         |
|                             |                         |                    | -                                     |                                          | -                                                                                                    |                         |
| 心然最不知道人之                    | -                       |                    | _                                     |                                          |                                                                                                    | -2-2+1 -1108            |

- 6. エントリーの確認
  - (1)出場する選手のエントリーが完了したらエントリー報告画面に 戻り「集計」をクリックする。

| B##AIRD ##<~?- Windows Brief             | et Esplore        |                                                    |                   |               |                 |            | NIC) N   |
|------------------------------------------|-------------------|----------------------------------------------------|-------------------|---------------|-----------------|------------|----------|
| 😋 🗢 🖻 http://www.apar-swinning           | p/webcwways/yp/yw | n/eduction                                         |                   |               | • + × 20 200    |            | 1814     |
| THE RED RED RED DROAD                    | - 7-80 -878       | 0<br>* <b>₽ ♀</b> <- ∳- ₫ 7/07                     | -0                | -1746-        | 9 Qr.           | 050+ 😋     | • • • •  |
| G 44 1 1 1 1 1 1 1 1 1 1 1 1 1 1 1 1 1 1 |                   |                                                    |                   |               | Q+13+#+         | A-00 · 0   | 7-60 - * |
| Welcome                                  | Top 大会            | 記錄 就技者登錄                                           |                   |               |                 |            |          |
| 2 MERA BARREN R                          | R 24              | 東京都                                                | 松浦 孝様             | 880           | 7×****          |            |          |
| a That I was a feature of the            | 2909701           | 平规21年度兵庫県選手橋水法<br>持大会                              | 1 x2+0- 00-       | - 81          | (月1日(土)~2日(日)   | 2008/07/14 |          |
| (エントリー報告)                                | 2009702           | 平成21年度長度用約日本認道手<br>水道與時大会                          | 1 IN - UL         | - Mit         | 1月20日(土)~24日(日) | 2010/01/05 |          |
|                                          | 3009717           | 構設で利用した。<br>注意見たた。                                 | * <u>IUAU- UL</u> | - Mit         | 1月20日(土)~24日(日) | 2010/01/07 |          |
|                                          | 2909607           | 平成1年度兵庫県を季公式記<br>設計で552出場する場合のAK<br>増にCSと入力して下さい。  | II IVEN- NA       | - <b>R</b> II | 1月21日(日)        | 2010/01/14 |          |
|                                          | 3009618<br>全国大会   | 第31回和歌山県JO予選合                                      | <u> XUAU- ULA</u> | :: 唐武         | 2月14日(日)        | 2010/01/29 | - 1      |
|                                          | 7009705           | 日本スポーツマスターズ2009<br>泳算技                             | * 104-9- 910      | 抱計            | 月19日(土)~20日(日)  | 2009/07/23 |          |
|                                          | 1309501           | (通恵た大会<br>平成21年度東京都実業団大済<br>技大会審新64回国民体育大会<br>京都予選 | 11<br>*           | Blt           | 7月5日(日)         | 2009/06/01 |          |
|                                          | 2609701           | 文都是手種大法類的大主 筆<br>体京都時代表演手演考会                       |                   | Rit           | 6月13日(土)~14日(日) | 2009/05/25 |          |
|                                          | 2709702           | 2000年度,大阪府選手權未济)<br>技大会                            | 8                 | #It           | 6月13日(土)~14日(日) | 2009/06/06 | - H      |
|                                          | 1409732           | 酮66回相撲單市民大泳選手制<br>容                                | R.                | mit.          | 7月5日(日)         | 2009/06/07 |          |

(2)「集計」の文言をクリックすると画面下に集計ボタンが現れるので ボタンをクリックする。

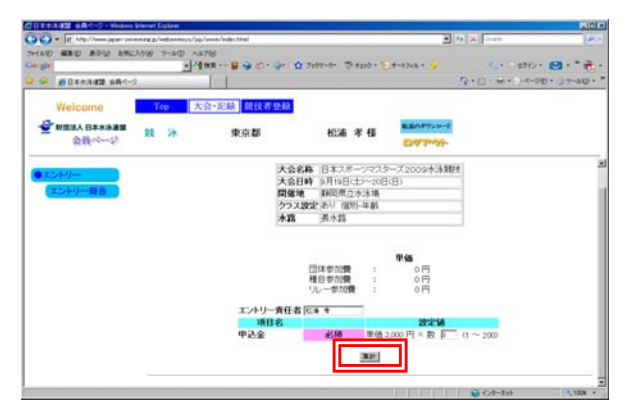

(3)競技会申し込み(エントリーTIME)一覧をブラウザで表示し、出場者 全員分の出場種目/距離/エントリータイムを確認する。

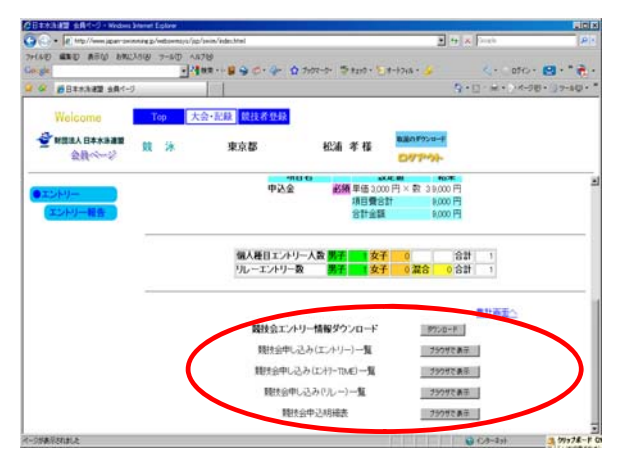

(4)競技会申し込み(エントリーTIME)一覧で確認し印刷する。

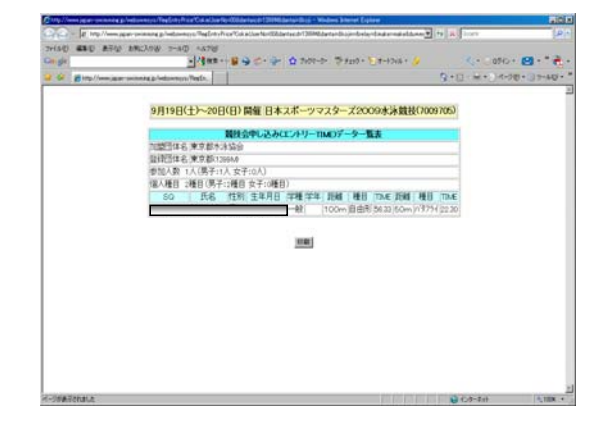

(5)リレー種目の申し込み(エントリーTIME)一覧で確認し印刷する。

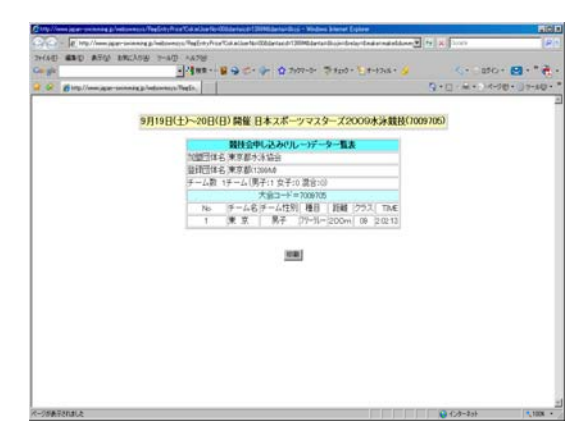

(6)申込み一覧で確認し印刷する。

|                                             |                   | Haura       |                   |              | 0 6      |
|---------------------------------------------|-------------------|-------------|-------------------|--------------|----------|
| G Brite/law jeger senting platterning Right | 10                |             |                   | 日+日 (H+)-(+) | 8+02-60+ |
|                                             | (Rept) 40         |             | 10                |              |          |
|                                             | 国人中以傳統            |             | 071<br>071        |              |          |
|                                             | 7103.00           | 1           | dH.               |              |          |
|                                             | The second second | 10(3)       | t\$               |              |          |
|                                             | 93.88             | 第718        | \$706 istric      |              |          |
|                                             | 這人種目数             | 男子:睡日       | 12子(種目:含性)種目      |              |          |
|                                             | リルー種目数            | 男子:睡日       | 文子:種目 混合:種目 含計:種目 |              |          |
|                                             |                   | (42)        | £\$0              |              |          |
|                                             | E体費用S計            |             | P0                |              |          |
|                                             | 福人睡日忘世            |             | Po                |              |          |
|                                             | パルー種目含計           |             | 07                |              |          |
|                                             | 〇年已全部合計           |             | 989               |              |          |
|                                             |                   | (清日香        | 12.50             |              |          |
|                                             | 律论会               | /早番2,000円×数 | 3 B000円           |              |          |
|                                             | 〇時日費金額8計          | t [-        | 9,000円            |              |          |
|                                             | 回報合計              |             | 9,000円            |              |          |
|                                             |                   |             |                   |              |          |